### THE HEBREW UNIVERSITY OF JERUSALEM

### VIEWING SALARY SLIPS AND FORM 106 ONLINE

#### **USER'S GUIDE**

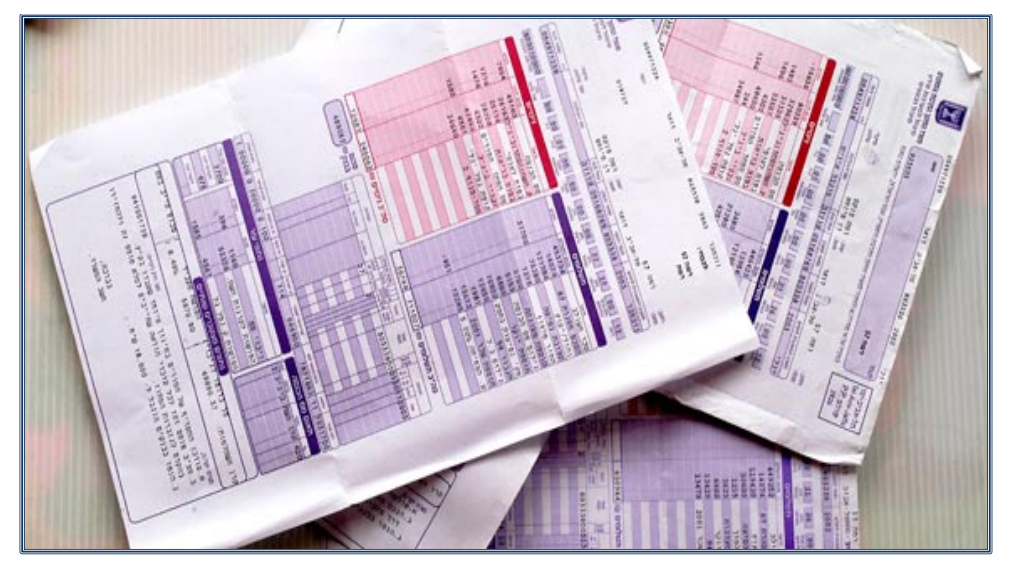

March 2021

Salary slips on-line – User's Guide

Page 1 of 7

### CONTENTS

| a. | Background                        | , |
|----|-----------------------------------|---|
| b. | Logging in to the system4         | ŀ |
| c. | Forgot your password?             | 5 |
| d. | Viewing salary slips and Form 106 | 6 |
| e. | Technical support                 | 7 |

# Salary slips on the Internet – User's Guide

Page 2 of 7

#### a. **BACKGROUND**

- As part of the process of digitization and improving the service provided by the Human Resources Department, salary slips may be viewed and retrieved online as of January 2014, and Form 106 as of 2013.
- 2. Attached is a guide to use of the site.
- 3. To enter the site, press <u>here</u>.

#### Salary slips on the Internet – User's Guide

Page 3 of 7

#### **b.** LOGGING IN TO THE SYSTEM

Login screen:

| מל∎שׂכַר |                                                  |  |
|----------|--------------------------------------------------|--|
|          | כניסה למערכת<br>חברה<br>מספר תעודת זהות<br>סיסמא |  |

### **Important Points:**

| 1. | Company:              | Fixed number – 6500                                                                                                    |
|----|-----------------------|----------------------------------------------------------------------------------------------------|
| 2. | Identity card no.:    | Identity number from the Ministry of the Interior, including control digit                                                                                                    |
| 3. | Password:             | Password issued by the Human Resources Department<br>(it is important to note that this is a <u>new secret code</u> for<br>log-in access to the Human Resources system only)                                                                                   |
| 4. | Forgot your password? | In the event that you do not remember the password, click on the link, and upon a simple identification process, a new password will be sent to your personal email address (the password will be sent from the address: <u>DoNotReply@malam-payroll.com</u> ) |

5. After entering the data, press the ENTRY button

# Salary slips on the Internet – User's Guide

Page 4 of 7

#### c. FORGOT YOUR PASSWORD?

- 1. Upon logging in to the system for the first time, staff members will be asked to enter their email address, mobile phone number and an identification question for retrieving the password.
- 2. The email address and the mobile phone number will be used for responding.
- 3. In order to retrieve a password, the following fields must be filled:

| * | Company:         | 6500                                                                          |
|---|------------------|-------------------------------------------------------------------------------|
| * | Employee number: | Identity number from the Ministry of the<br>Interior, including control digit |

- \* Option for Identification Date of birth or identification question
- 4. After pressing the **RETRIEVE PASSWORD** button, a new password will be sent to your email address.

|                                             | שכחתי סיסמא                                                                                                    |  |  |  |  |  |
|---------------------------------------------|----------------------------------------------------------------------------------------------------|--|--|--|--|--|
|                                             |                                                                                                    |  |  |  |  |  |
|                                             |                                                                                                    |  |  |  |  |  |
| ж                                           | שחזור סיסמא                                                                                                    |  |  |  |  |  |
|                                             |                                                                                                    |  |  |  |  |  |
| א את הפרטים הבאים                           | לצורך שחזור סיסמתך במייל, אנא מל                                                                               |  |  |  |  |  |
|                                             | חברה *                                                                                                    |  |  |  |  |  |
|                                             | מס' עובד *                                                                                                    |  |  |  |  |  |
|                                             |                                                                                                    |  |  |  |  |  |
|                                             |                                                                                                    |  |  |  |  |  |
| אנא בחר שיטת הזדהות (תאריך לידה/שאלת אימות) |                                                                                                    |  |  |  |  |  |
|                                             | תאריך לידה 🖲                                                                                                   |  |  |  |  |  |
|                                             | תאריך לידה ∗                                                                                                   |  |  |  |  |  |
| י שלר? 🗸                                    | שאית אינוות שאית אינוות אינוות אינוות אינוות שאית אינוות אינוות אינוות אינוות אינוות שאינו שאינו שאינו שאינו א |  |  |  |  |  |
|                                             | תשובה                                                                                                    |  |  |  |  |  |
|                                             |                                                                                                    |  |  |  |  |  |
|                                             |                                                                                                    |  |  |  |  |  |
|                                             |                                                                                                    |  |  |  |  |  |
| מזרב למע לשמזווב מומצו                      |                                                                                                    |  |  |  |  |  |
|                                             |                                                                                                    |  |  |  |  |  |
|                                             |                                                                                                    |  |  |  |  |  |
| lín.                                        |                                                                                                    |  |  |  |  |  |

Salary slips on the Internet – User's Guide

#### d. VIEWING SALARY SLIPS AND FORM 106

1. It is possible to view and print your salary slip as of January 2014, or the month of commencement of employment (the later of the two), and Form 106, as of the form for the year 2013 or the year of joining the University (the later of the two).

|                                    | חזרו | יסמה/פרטים יציאה | או נטו החלפת כ  | מערכת מסמכים ותלושים 🧹 מחשבון ברוט | דף הבית נ            |
|------------------------------------|------|------------------|-----------------|------------------------------------|----------------------|
|                                    |      |                  |                 | מן טופס וסו                        | אלום <b>אריה פלד</b> |
| קישורים 🖂                          |      | ונים שלי         | תלושי שכר אחו 🖂 | μ                                  | הודעות הארג 🖂        |
| • תלושים קודמים / טופסי 106 קודמים |      | תלוש להורדה      | תאריך           |                                    |                      |
|                                    | ^    | לחץ להורדה 📆     | 01/05/2015      |                                    |                      |
|                                    |      | לחץ להורדה 📆     | 01/04/2015      |                                    |                      |
|                                    | ~    | לחץ להורדה 📆     | 01/03/2015      |                                    |                      |
|                                    | <    |                  | >               |                                    |                      |
|                                    |      |                  |                 |                                    |                      |
|                                    |      |                  |                 | ו נטו                              | מחשבון ברוט          |

- 2. To view a salary slip, scroll down to the desired month and press PRESS TO DOWNLOAD.
- 3. To view Form 106, press the link:

\* Previous salary slips/Previous Form 106

4. Press the Tab Form 106 (see arrow)

| מסמכי עובד  |            |                    |      |  |
|-------------|------------|--------------------|------|--|
|             |            | ים טפסי 106        | תלוש |  |
| עדכון אחרון | תאריך תוקף | כותרת              |      |  |
| 27/05/2015  | 01/05/2015 | תלוש לחודש 05/2015 | הצג  |  |
| 28/04/2015  | 01/04/2015 | 04/2015 תלוש לחודש | הצג  |  |
| 29/03/2015  | 01/03/2015 | 03/2015 תלוש לחודש | הצג  |  |
| 26/02/2015  | 01/02/2015 | 02/2015 תלוש לחודש | הצג  |  |
| 28/01/2015  | 01/01/2015 | 01/2015 תלוש לחודש | הצג  |  |
| 01/01/2015  | 01/12/2014 | תלוש לחודש 12/2014 | הצג  |  |
| 15/12/2014  | 01/11/2014 | תלוש לחודש 11/2014 | הצג  |  |

Salary slips on-line – User's Guide

Page 6 of 7

| מסמכי עובד  |            |                   |       |  |
|-------------|------------|-------------------|-------|--|
|             |            | ם טפסי 106        | תלושי |  |
| עדכון אחרון | תאריך תוקף | כותרת             |       |  |
| 23/03/2015  | 01/01/2014 | טופס 106 שנת 2014 | הצג   |  |
| 15/01/2015  | 01/01/2013 | טופס 106 שנת 2013 | הצג   |  |

#### e. TECHNICAL SUPPORT

- 1. Browsers: The system supports all the browsers in the last two versions only (no support is provided for Explorer browsers prior to Version 8).
- 2. Screen resolution: The system supports a minimum resolution of 768x1024.
- 3. To view salary slips, please upload <u>PDF READER</u> to your computer.
- 4. The full link to the site: <u>https://www.huji.ac.il/mysalary</u>
- 5. The present version of the system does not support viewing of salary slips on mobile phones.
- 6. In the event of technical problems in accessing the system, or problems in opening files of salary/form 106, please contact the Computer Support Center at 02-5883450 or by email: <u>ithuji@savion.huji.ac.il</u>
- 7. In the event of any problem and/or question, you can contact the administrative assistants in the Unit or write to <u>hr-online@savion.huji.ac.il</u>

Salary slips on-line – User's Guide

Page 7 of 7